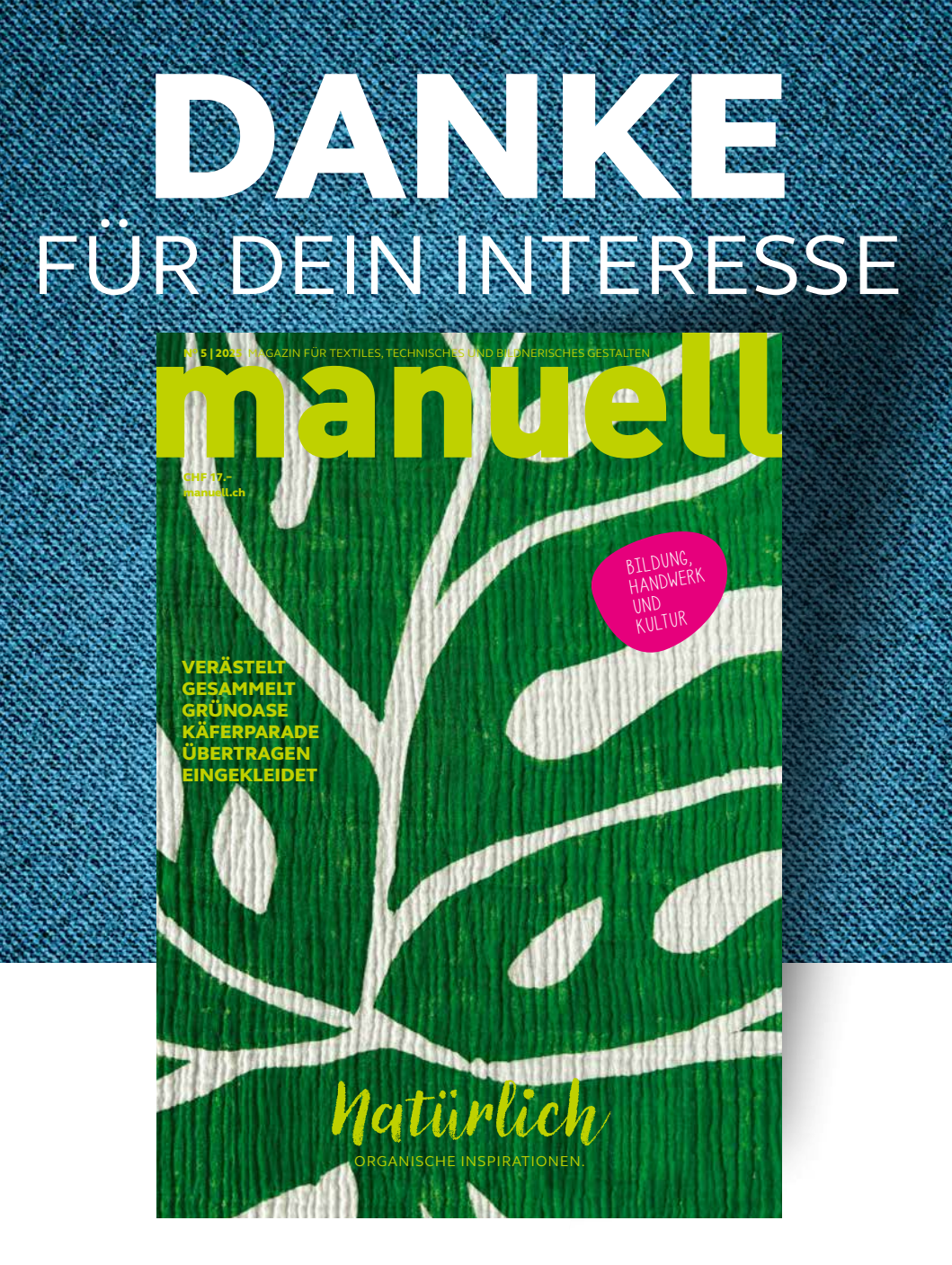

# ERGÄNZUNG ZUM MAGAZIN 5 | 2025

Schön, konnten wir dich für unsere Kreativ-Anleitung begeistern. Dieser Download ist ein Bestandteil des entsprechenden Magazinbeitrags. Hol dir die dazugehörige Anleitung und mach dich startklar für dein nächstes kreatives Projekt. Suchst du nach weiteren, frischen und kreativen Ideen, um deinen Unterricht aufzupeppen? Deine Suche hat mit «manuell», dem führenden Fachmagazin für Schulen, ein Ende. Mit unserem Abo liefern wir dir monatlich eine Vielzahl an Kreativ-Anleitungen.

Keine langwierigen Vorbereitungen mehr – tauche direkt in den Unterricht ein – wir übernehmen den Rest für dich!

HIER GEHTS ZUR AUSGABE

manuell.ch/digital

## HOL DIR HIER DEIN ABO

manuell.ch/abos

#### KREATIV-ANLEITUNGEN IM PDF-FORMAT

Weitere Kreativ-Anleitungen findest du in unserem Onlineshop.

# HIER GEHTS ZU DEN ANLEITUNGEN

shop.manuell.ch/ Kreativ-Anleitungen

## ADOBE EXPRESS

Adobe Express ist ein kostenloses Gestaltungstool der Hersteller von Photoshop, InDesign und Illustrator. Es ist eine Registrierung mit einer E-Mail-Adresse erforderlich. Der Account kann aber auch mit einem Google oder Apple-Account verknüpft werden. Adobe Express ermöglicht es den Lernenden, schnell und kreativ Grafiken, Präsentationen und Videos zu gestalten. Das Programm ist sehr intuitiv und einfach aufgebaut, wodurch die Schülerinnen und Schüler selbstständig und durch Ausprobieren arbeiten können. Werkzeuge wie Bildbearbeitung, Hintergrundentfernung und Animation fördern kreatives Arbeiten ohne Vorkenntnisse.

## KURZE EINFÜHRUNG IN DIE WICHTIGSTEN FUNKTIONEN

#### Dokument erstellen

Erstelle über das «grosse blaue Plus», oben links, ein Dokument, über «Selbstdefiniert» gibst du das Format ein. Es gibt auch diverse Vorlagen **A**.

## Bildersuche, Bilder hochladen

Klicke auf «Medien», um ein Bild einzufügen. Auf der Toolleiste links sind alle Funktionen geordnet. Lade Fotos vom Gerät hoch, generiere ein Bild mit KI oder finde in der programmeigenen Bildersuche passende Bilder. Auch stehen Bilder mit weissem Hintergrund zur Auswahl, die sich gut zum Freistellen eignen **B**.

## Skalieren, Drehen

Klicke auf das Bild, sodass ein blauer Rahmen erscheint. So kann das Bild skaliert oder gedreht werden. Mit einem Doppelklick kann der Bildausschnitt gewählt werden **C**.

#### Hintergrund entfernen, Spiegeln

Klicke auf das Bild, sodass ein Menü mit Aktionen erscheint. Über «Hintergrund entfernen» lässt sich das Bildobjekt automatisch ausschneiden. Diese Funktion ist für Collagen sehr wichtig. Mit «Erase» (Radieren) lassen sich auch weitere Teile entfernen. In der Rubrik «Position» findet man das Bedienfeld «Spiegeln» **D**.

# Formen einfügen, zeichnen

Wähle über «Elemente» Formen in der Bibliothek aus oder suche in der Rubrik «Formen» weiter. Hier lassen sich auch Formen zeichnen E.

#### Arbeiten mit Ebenen

Das Programm erstellt für jedes neue Objekt eine Ebene. Sie sind rechts im Programm sichtbar. Verschiebe mit Drag and Drop die Ebenen nach vorne oder hinten.

# Versionen erstellen

Erstelle weitere Versionen des Bildes, um sie vergleichen zu können. Mit dem Symbol oben rechts mit der «1» können weitere Seiten erzeugt werden. So können Seiten dupliziert werden und gleichzeitig lässt es sich an verschiedenen Versionen arbeiten **F**.

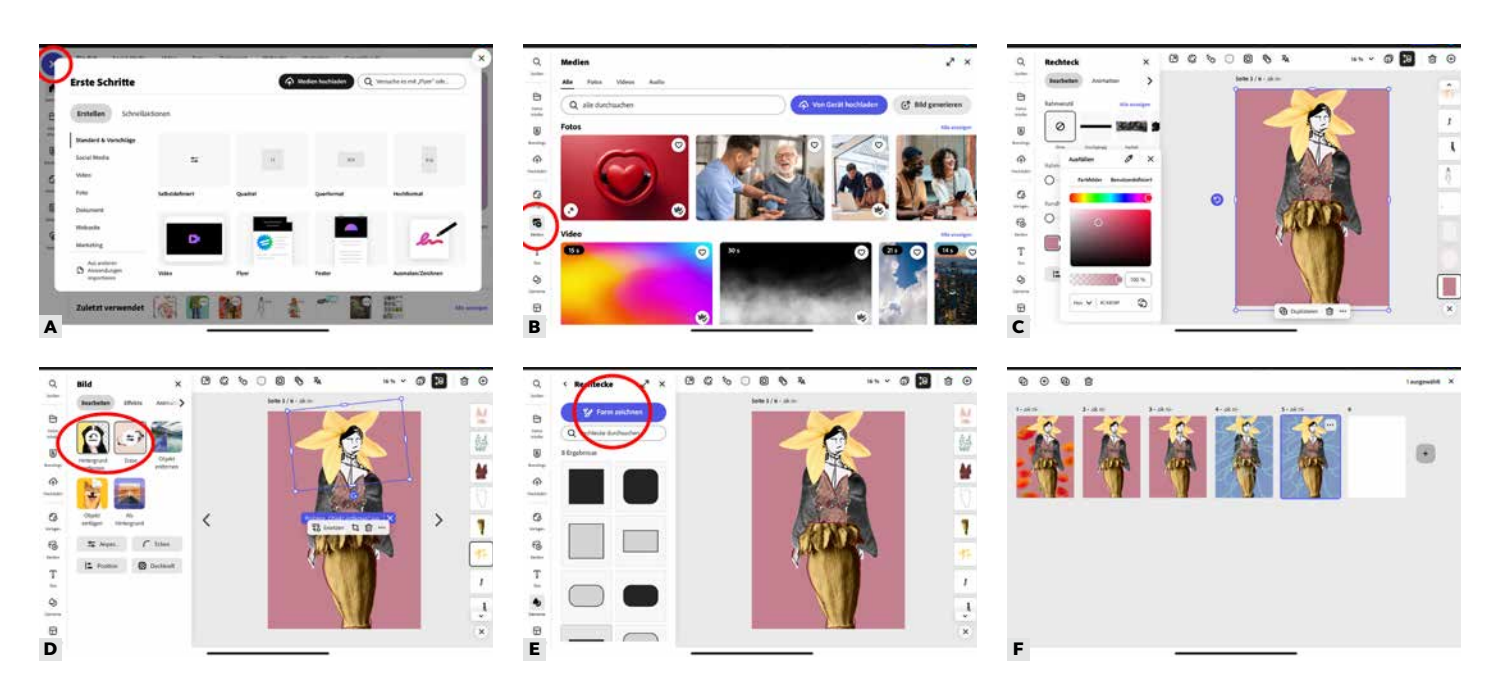

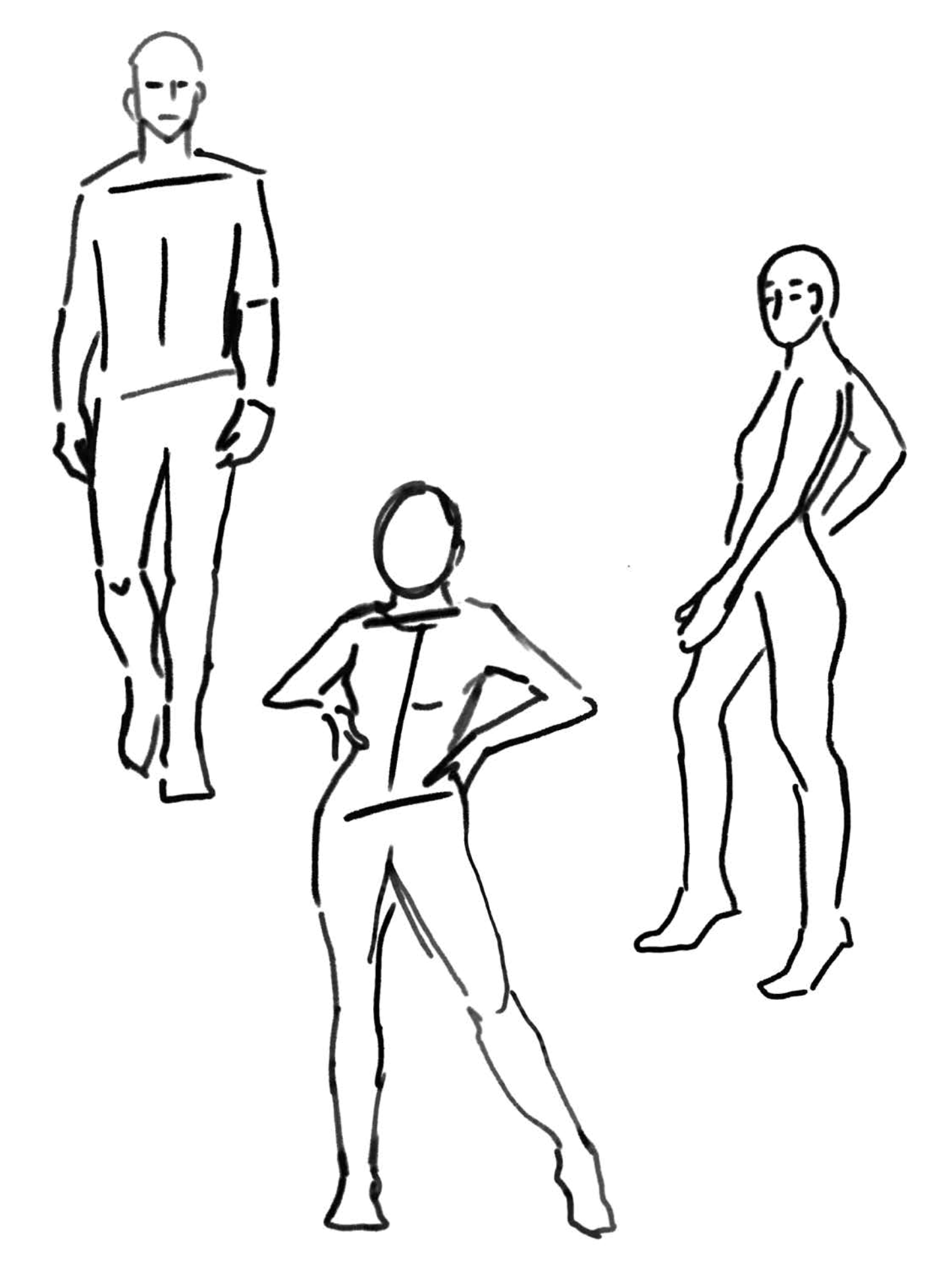